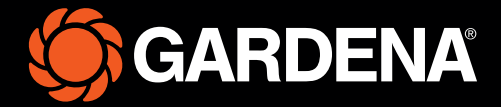

# Guía rápida

smart SILENO free

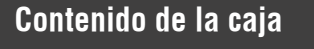

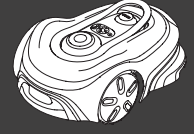

Robot cortacésped

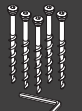

Tornillos y llave hexagonal para fijar la estación de carga

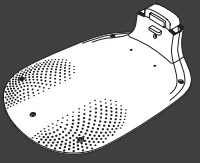

Placa base de la estación de carga

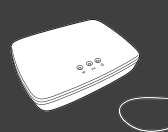

GARDENA smart Gateway, cable LAN y fuente de alimentación

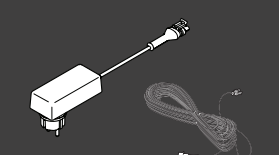

Tapa de estación de Fuente de alimentación y carga y módulo de cable de baja tensión carga

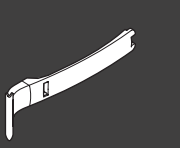

Ayuda para la instalación

#### Qué más necesita

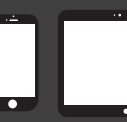

Dispositivo móvil Utilice la aplicación para controlar y configurar su robot cortacésped

### Primeros pasos con el robot cortacésped de GARDENA

Para obtener más información, lea el manual de usuario suministrado con el producto.

#### Antes de la instalación

Para facilitar la instalación, asegúrese de que la hierba no supere los 4 cm de altura en el momento de instalar el robot cortacésped. Información útil: El robot cortacésped es resistente a la lluvia y no necesita un garaje ni ningún otro tipo de refugio.

#### Criterios para colocar la estación de carga:

- En una superficie nivelada.
- Cerca de una toma de corriente.
- 6 m de espacio libre de obstáculos delante de la estación de carga.
- El punto de acoplamiento se colocará delante de la estación de carga y debe tener una vista del cielo sin obstáculos.

#### Conexión de la estación de carga

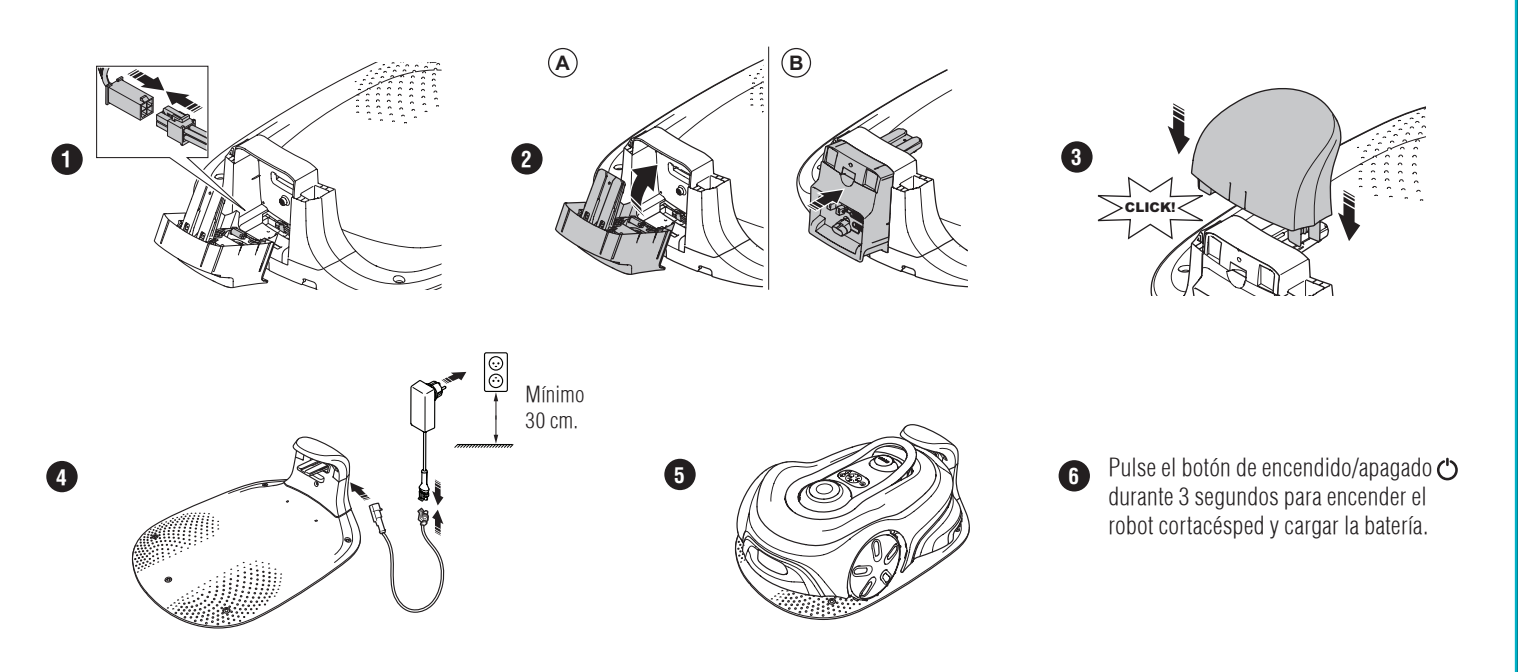

## Descarga de la aplicación GARDENA smart system y proceso de emparejamiento

- A. Instale la GARDENA smart Gateway y lea las instrucciones sobre GARDENA smart system.
- B. Utilice el código QR o acceda a su tienda de aplicaciones para descargar la aplicación GARDENA smart system.
- C. Abra la aplicación y regístrese como usuario.
- D. Seleccione "Incluir producto" en la vista general de la aplicación.
- E. Pulse el botón de encendido/apagado durante 3 segundos para encender el robot cortacésped.
- F. Introduzca el código PIN de fábrica 1234 con el teclado del robot cortacésped.
- G. Pulse el botón de conectividad del robot cortacésped para iniciar el modo de emparejamiento.
- H. Siga las instrucciones e introduzca el código PIN de fábrica 1234. Cambie el código PIN en los ajustes de la aplicación.

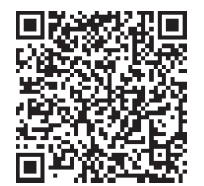

#### Descripción del sistema

El sistema incluye un robot cortacésped, una estación de carga y GARDENA smart Gateway. En una instalación con perímetro virtual, el producto utiliza satélites y datos de corrección para navegar. Los datos de corrección se reciben a través de GARDENA smart Gateway.

Para realizar una instalación, el producto se maneja con el control remoto en la aplicación GARDENA smart system. Para crear un mapa en la aplicación se crean puntos de referencia. El perímetro virtual se instala alrededor de un área para especificar dónde puede funcionar el producto. El producto solo corta el césped de las áreas de corte. Las zonas prohibidas son áreas en las que el producto no puede entrar. El producto utiliza el punto de acoplamiento situado delante de la estación de carga para desplazarse hasta y desde la estación de carga.

#### Descripción general de la conectividad

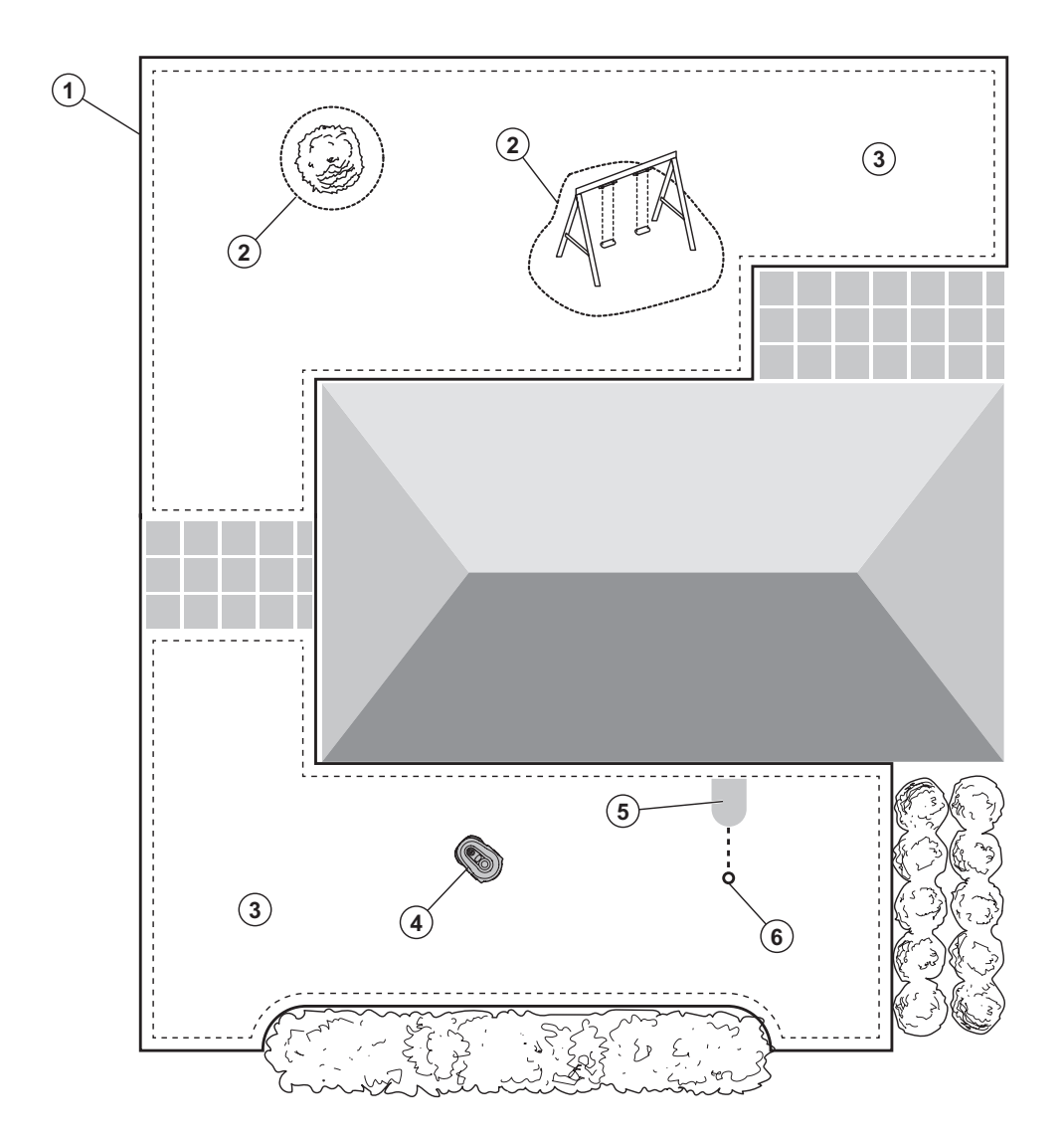

- 1. Perímetro virtual
- 2. Zonas de exclusión
- 3. Áreas de corte
- 4. Robot cortacésped
- 5. Estación de carga
- 6. Punto de acoplamiento

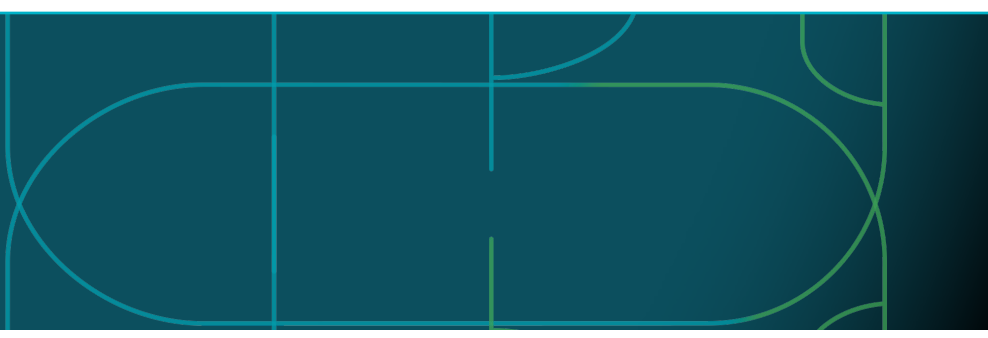

## Modos de funcionamiento del robot cortacésped e indicadores de estado LED

Inicie el robot cortacésped con la aplicación o pulsando el botón de encendido/apagado 🖒 e introduzca el código PIN en el robot. A continuación, pulse el botón Iniciar > y luego Aceptar . Para detener el robot cortacésped, pulse el botón STOP. El indicador LED tiene 4 modos de luz: parpadeo rápido (A), fijo (B), apagado (C) y pulsos (D).

Mientras el robot cortacésped está aparcado, puede ponerlo en modo en espera o seleccionar un modo de funcionamiento diferente pulsando el botón STOP.

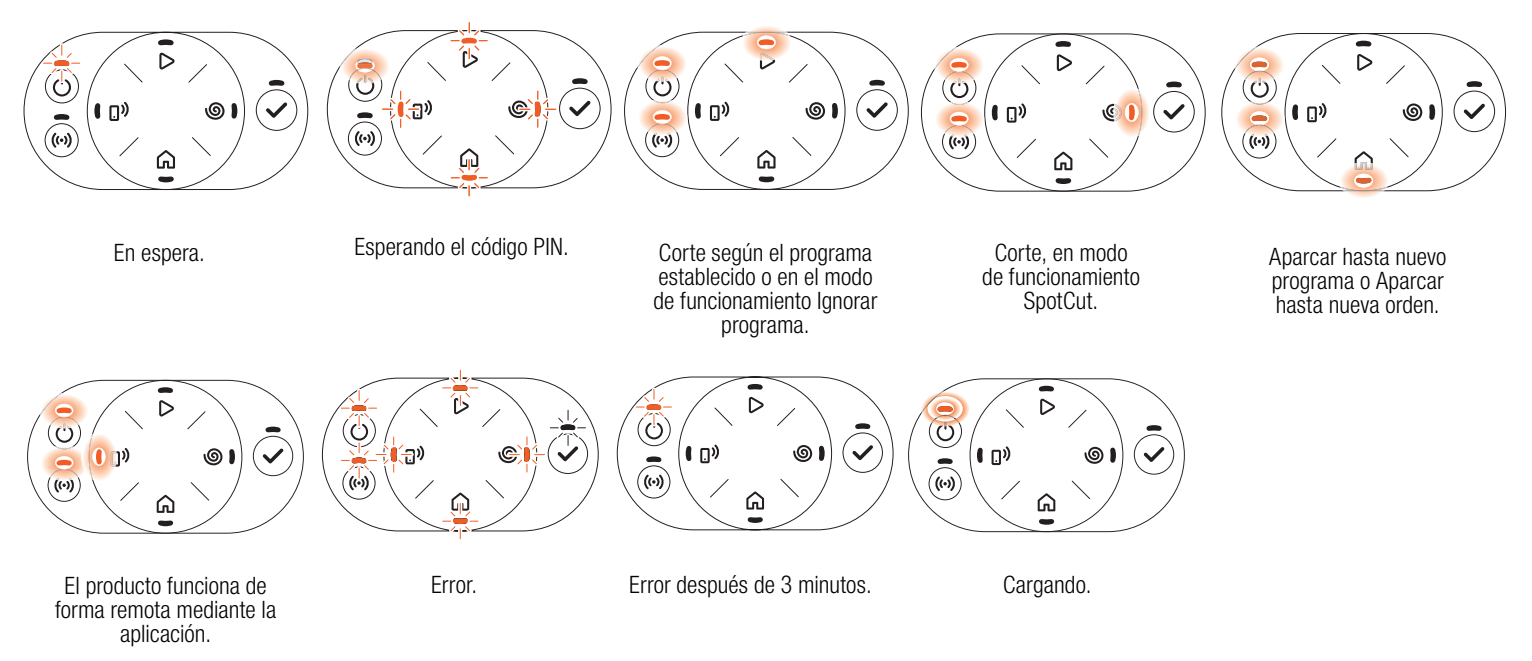

**D** 

 $\bigcirc$ 

 $(\mathbf{A})$ 

**B** 

**(c)** 

Dobtenga más información sobre los modos de funcionamiento y los mensajes de error en el manual de usuario.

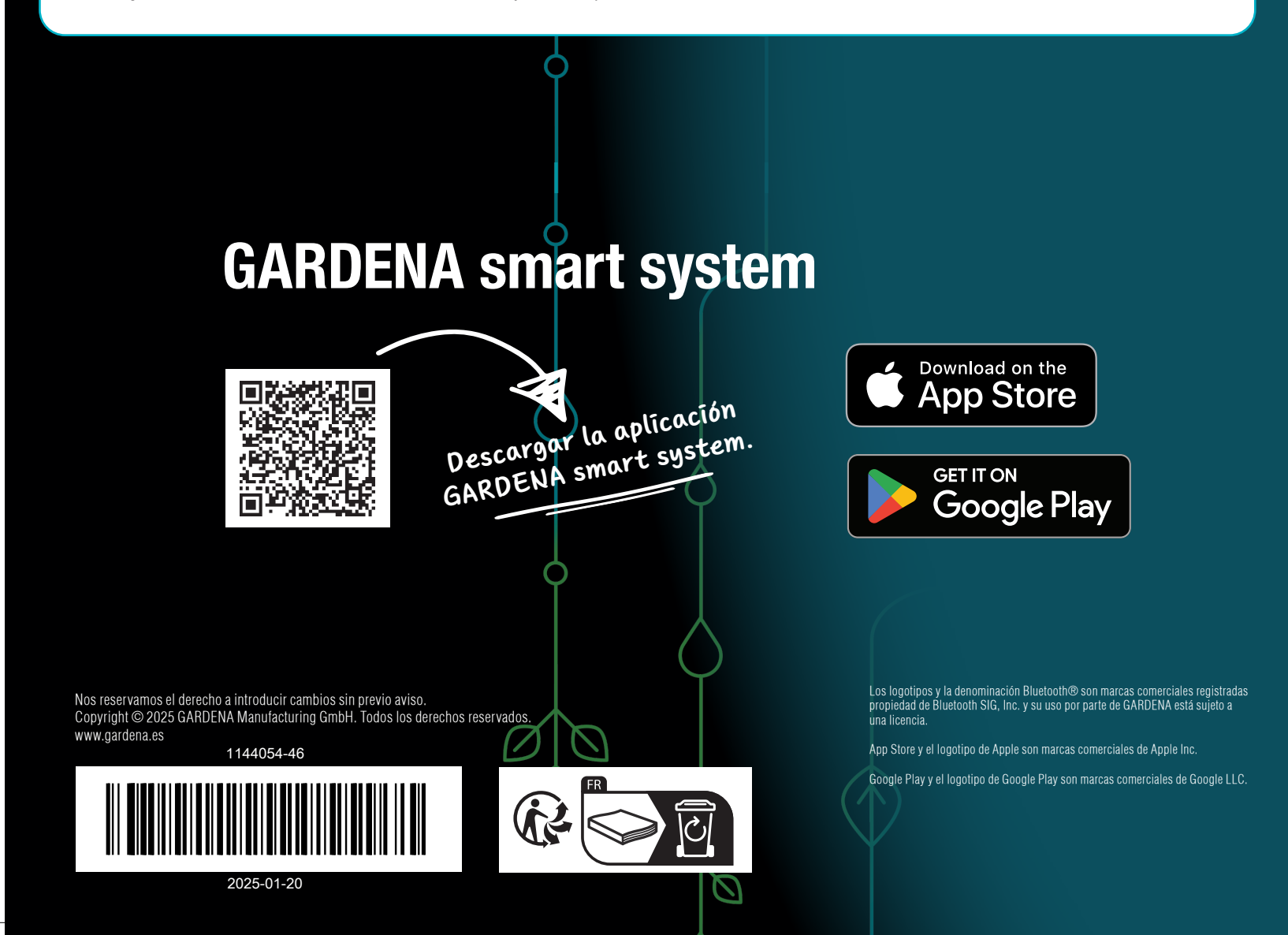